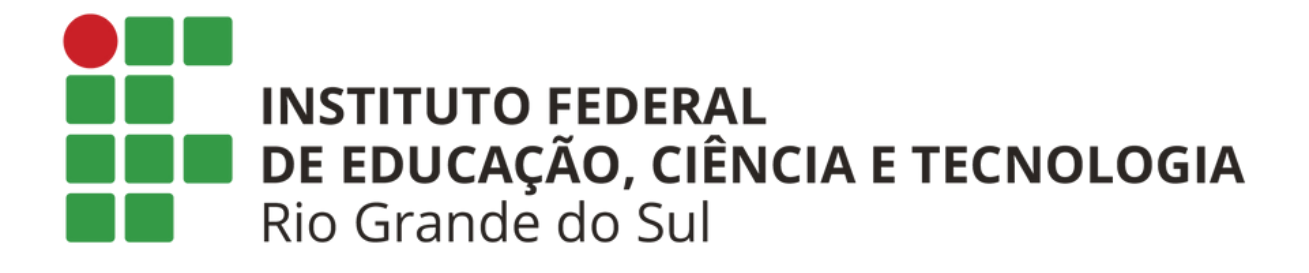

# Tutorial de como conectar na rede IFRS Servidores

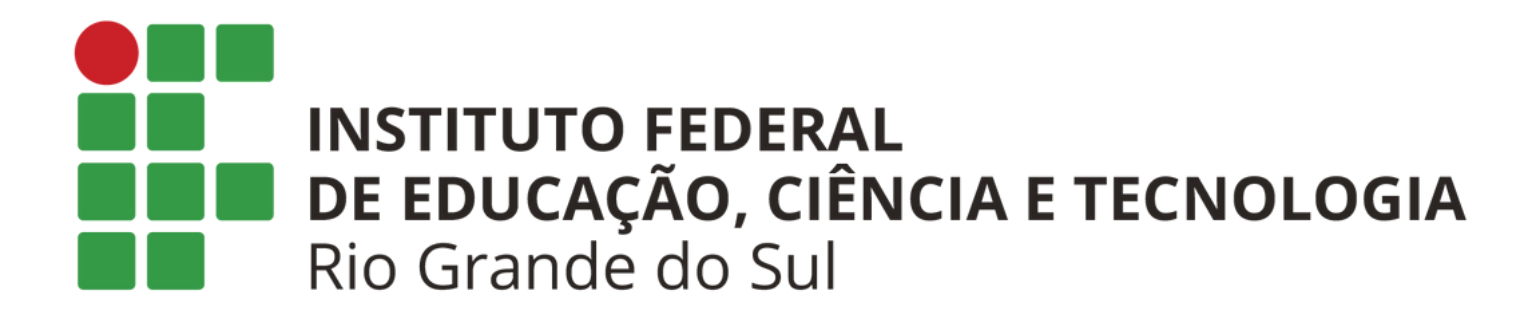

## Navegue até as suas conexões wifi e clique em: "IFRS servidores" Ao clicar na rede ela conectará, mas irá solicitar uma autenticação para que você consiga navegar na internet, ao clicar em login você será redirecionado para a página de autenticação.

# Passo 1:

#### ← Wi-Fi

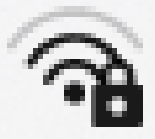

IFRS Alunos 2 Conectada

**IFRS** Servidores

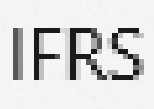

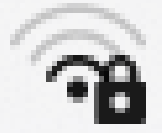

Quiosque

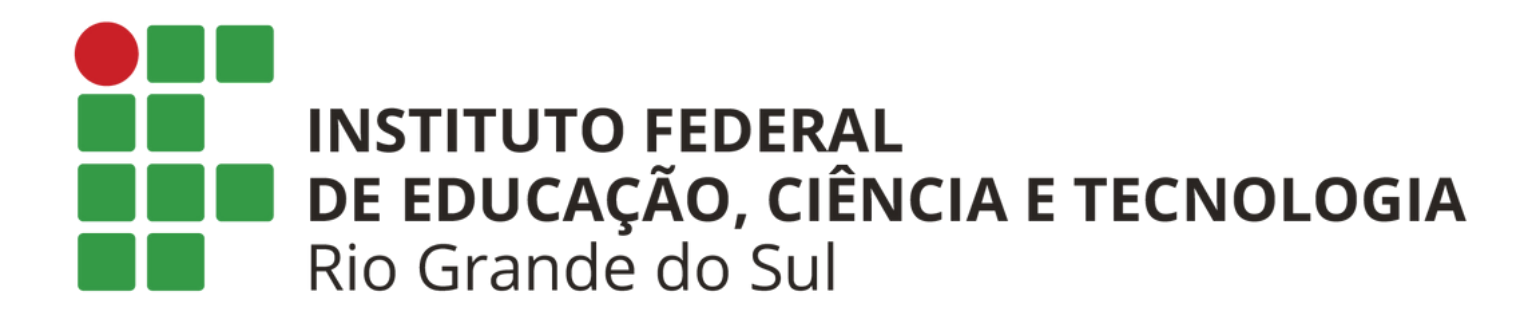

### Digite seu usuário e sua senha: usuário: **primeironome.ultimoSobrenome** senha inicial: **seucpf@ibiruba.ifrs**

## Passo 2:

#### Fazer login em IFRS Servidores

loginwifi.ibiruba.ifrs.edu.br

Faça login para utilizar a rede wifi IFRS

💄 Usuário

👂 Senha

Conectar

Esqueci a senha

TI - Campus Ibirubá - IFRS

## Passo 3:

### Após realizar o login você será redirecionado para uma página de status, nesse momento você está conectado :)

| 08:08 🕅                                                         | ๎ฃ ♥∠         | 1 🗎 |
|-----------------------------------------------------------------|---------------|-----|
| Fazer login em IFRS Servidores<br>loginwifi.ibiruba.ifrs.edu.br |               |     |
|                                                                 |               |     |
|                                                                 |               |     |
|                                                                 |               |     |
|                                                                 |               |     |
| Olá, Lucas !                                                    |               |     |
| IP address                                                      | 10.20.0.8     |     |
| Bytes up / down                                                 | 249 B / 116 B |     |
| Connected                                                       | Os            |     |
| Status refresh                                                  | 2m            |     |
|                                                                 |               |     |
| Log out                                                         |               |     |
|                                                                 |               |     |
|                                                                 |               |     |
|                                                                 |               |     |
|                                                                 |               |     |
|                                                                 |               |     |
|                                                                 |               |     |
| < (                                                             |               |     |

INSTITUTO FEDERAL DE EDUCAÇÃO, CIÊNCIA E TECNOLOGIA Rio Grande do Sul

Em alguns dispositivos pode aparecer a mensagem de que não tem internet (mesmo depois de ter efetuado o login), mas a rede estará navegando perfeitamente, trata-se apenas de uma constatação equivocada de alguns computadores e celulares.

## Passo 4:

# Wi-Fi Ativado Rede atual FRS Servidores Conectado sem Internet